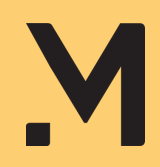

## Mobility Service berijdersapp

## ACTIVEREN

| STAP 01 | <u>Vul het geregistreerde e-mailadres in</u>                                                                      |
|---------|----------------------------------------------------------------------------------------------------|
| STAP 02 | Ga naar je mailbox en haal de<br>verificatiecode op (controleer ook je<br>spambox)                                |
| STAP 03 | <u>Vul de verificatiecode in de app in</u>                                                                        |
| STAP 04 | <u>Verzin een pincode en voer deze in</u>                                                                         |
| STAP 05 | <u>Voer nogmaals je pincode in</u>                                                                                |
| STAP 06 | Je account is geactiveerd. Je kunt nu<br>gebruikmaken van de berijdersapp!                                        |
| STAP 07 | Word je e-mailadres niet herkend? Geef<br>dan je actuele e-mailadres aan ons door<br>via info@mobilityservice.nl. |

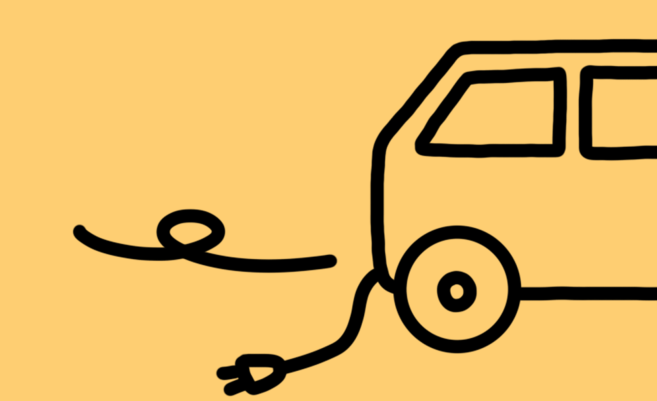